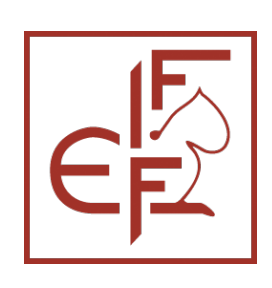

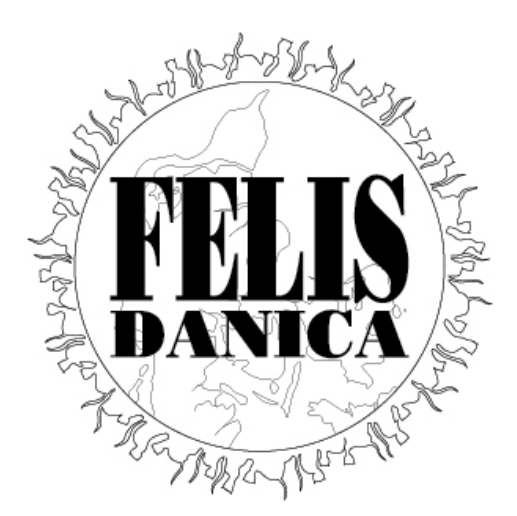

# **FDkat** Brugervejledning

Version 3.0 September 2023

Landsforeningen Felis Danica

## Indholdsfortegnelse

| 1                | Hvad er FDkat? 3                                                                  |                                                                                                    |                                                                                         |  |  |  |
|------------------|-----------------------------------------------------------------------------------|----------------------------------------------------------------------------------------------------|-----------------------------------------------------------------------------------------|--|--|--|
| 2                | Hvord                                                                             | lan kommer du igang med at bruge FDkat?                                                                                                    | 3                                                                                       |  |  |  |
| 3                | Dine H                                                                            | Catte                                                                                                    | 6                                                                                       |  |  |  |
|                  | 3.1                                                                               | Hvis der mangler en kat                                                                                                    | 6                                                                                       |  |  |  |
|                  | 3.2                                                                               | Afdøde katte                                                                                                    | 7                                                                                       |  |  |  |
|                  | 3.3                                                                               | Kastrerede katte                                                                                                    | 8                                                                                       |  |  |  |
| 4                | Ændri                                                                             | nger via FDkat                                                                                                    | 9                                                                                       |  |  |  |
|                  | 4.1<br>4.1.1<br>4.1.2                                                             | Overdragelse af kat til anden Felis Danica opdrætter:<br>Sælge en kat fra 1 person til 1 person<br>Kat med 1 ejer: ejer ønsker at tilføje medejer, eller at sælge katten til 2 (eller flere) | 9<br>9                                                                                  |  |  |  |
|                  | 4.1.3                                                                             | Kat med 2 ejere: Hvis en kat med 2 eller flere ejere skal sælges                                                                                                    | 9                                                                                       |  |  |  |
|                  | 4.2<br>4.2.1<br>4.2.2                                                             | Andre ændringer<br>Ændringsforespørgsel<br>Registrering af Microchip information                                                                                                    | . 10<br>. 11<br>. 14                                                                    |  |  |  |
|                  |                                                                                   |                                                                                                    |                                                                                         |  |  |  |
| 5                | Regist                                                                            | rering af helbredsattester                                                                                                    | .15                                                                                     |  |  |  |
| 5<br>6           | Regist<br>Regist                                                                  | rering af helbredsattester                                                                                                    | .15<br>.18                                                                              |  |  |  |
| 5<br>6<br>7      | Regist<br>Regist<br>Regist                                                        | rering af helbredsattester<br>rering af titler<br>rering af kuld                                                                                                    | .15<br>.18<br>.19                                                                       |  |  |  |
| 5<br>6<br>7      | Regist<br>Regist<br>Regist<br>7.1                                                 | rering af helbredsattester<br>rering af titler<br>rering af kuld<br>Registreringen                                                                                                    | .15<br>.18<br>.19                                                                       |  |  |  |
| 5<br>6<br>7      | Regist<br>Regist<br>Regist<br>7.1<br>7.2                                          | rering af helbredsattester<br>rering af titler<br>rering af kuld<br>Registreringen<br>Ventende registreringer                                                                                | .15<br>.18<br>.19<br>.19                                                                |  |  |  |
| 5<br>6<br>7      | Regist<br>Regist<br>7.1<br>7.2<br>7.3                                             | rering af helbredsattester                                                                                                    | .15<br>.18<br>.19<br>.19<br>.25<br>.25                                                  |  |  |  |
| 5<br>6<br>7      | Regist<br>Regist<br>7.1<br>7.2<br>7.3<br>7.4                                      | rering af helbredsattester                                                                                                    | .15<br>.18<br>.19<br>.25<br>.25<br>.25                                                  |  |  |  |
| 5<br>6<br>7      | Regist<br>Regist<br>7.1<br>7.2<br>7.3<br>7.4<br>7.5                               | rering af helbredsattester                                                                                                    | .15<br>.18<br>.19<br>.25<br>.25<br>.25<br>.25                                           |  |  |  |
| 5<br>7           | Regist<br>Regist<br>7.1<br>7.2<br>7.3<br>7.4<br>7.5<br>7.6                        | rering af helbredsattester                                                                                                    | .15<br>.18<br>.19<br>.25<br>.25<br>.25<br>.25<br>.25                                    |  |  |  |
| 5<br>6<br>7<br>8 | Regist<br>Regist<br>7.1<br>7.2<br>7.3<br>7.4<br>7.5<br>7.6<br>Annor               | rering af helbredsattester<br>rering af titler                                                                                                    | .15<br>.18<br>.19<br>.25<br>.25<br>.25<br>.25<br>.25<br>.25<br>.25                      |  |  |  |
| 5<br>6<br>7<br>8 | Regist<br>Regist<br>7.1<br>7.2<br>7.3<br>7.4<br>7.5<br>7.6<br>Annot<br>8.1        | rering af helbredsattester                                                                                                    | .15<br>.18<br>.19<br>.25<br>.25<br>.25<br>.25<br>.25<br>.25<br>.25<br>.25<br>.25        |  |  |  |
| 5<br>6<br>7<br>8 | Regist<br>Regist<br>7.1<br>7.2<br>7.3<br>7.4<br>7.5<br>7.6<br>Annot<br>8.1<br>8.2 | rrering af helbredsattester                                                                                                    | .15<br>.18<br>.19<br>.25<br>.25<br>.25<br>.25<br>.25<br>.25<br>.25<br>.25<br>.25<br>.25 |  |  |  |

### 1 Hvad er FDkat?

FDkat er Felis Danicas online stambogssystem. Alle katte, der er stambogsført i Felis Danica siden ca. 1990, og deres forfædre, er registrerede i systemet. FD opdrættere, der er medlem af en hovedklub, har automatisk adgang til FDkat, og kan, via deres egen online profil, at bestille stamtavler og ændringer, samt registrere sundhedsoplysninger om deres katte.

Der er enkelte opgaver der ikke for nuværende kan bestilles gennem FDkat, så som import af katte fra andre forbund, 1. gangsregistrering af hankatte fra andre forbund eller bestilling af stamnavn. Disse håndteres på traditionel vis via hovedklubbens stambogssekretær.

### 2 Hvordan kommer du igang med at bruge FDkat?

Først og fremmest skal du, som nævnt, være medlem af en af Felis Danicas hovedklubber, og hvis du får problemer med at få adgang til systemet, skal du henvende dig til din klubs stambogssekretær, der kan hjælpe dig videre.

Du kan finde linket til FDkat på Felis Danicas hjemmeside under Opdræt. Her finder du også denne vejledning.

Når du skal logge ind, skal du bruge den email-adresse, som du har registreret hos din klub. Hvis denne ikke genkendes, skal du henvende dig til din stambogssekretær.

Første gang, du vil logge på, skal du bruge linket "Glemt password? Forgot your password?" som adgang til at oprette dit password til systemet:

|                         | DAINICA                               |
|-------------------------|---------------------------------------|
| Emailadresse:<br>Email: |                                       |
| Password:<br>password   |                                       |
|                         | Glemt password? Forgot your password? |
|                         | Login                                 |

FDKAT

Du har din egen side i systemet - den ser sådan ud:

| KEHĂTIETO<br>KILTA |                           | 14-04-2              | 2020 HJ      | ÆLP 💄 FO          | DRNAVN.EFTERNA | VN@MAIL.DK LOG UD |
|--------------------|---------------------------|----------------------|--------------|-------------------|----------------|-------------------|
| PILIAN             | Fornavn Efternavn         | MEDLEM               |              |                   |                | DK Mit Stamnavn   |
| DANICA             | fornavn.efternavn@mail.dk |                      |              |                   |                |                   |
|                    | KONTAKTINFORMATION        | MEDLEMSKABER         | KATTE        | STAMNAVN          |                |                   |
|                    | FORNAVN EFTERNAVN         |                      |              |                   |                |                   |
|                    | Rediger                   |                      |              |                   |                |                   |
|                    | Adresse                   |                      |              |                   |                |                   |
|                    | Email                     | fornavn.efternavn@ma | <u>il.dk</u> |                   |                |                   |
|                    | Fornavn                   | Efternavn            |              | Efterna           | vn Fornavn     |                   |
|                    | Kaldenavn                 |                      |              | Ti                | tel            |                   |
|                    | Medlemsnummer             | 12575                |              | Spr               | og Dansk       |                   |
|                    | Fødselsår                 |                      |              |                   |                |                   |
|                    | Telefonnummer             |                      |              | Telefonnumme      | r 2            |                   |
|                    | Fakturering               |                      | 8.00         | an til deaktiveri | ng             |                   |
|                    | Restriktioner:            |                      | AIS          | ay al deaktiver   |                |                   |
|                    | Rediger                   |                      |              |                   |                |                   |

I det øverste grå felt finder du følgende: dags dato, samt menupunkterne hjælp, din profil/brugernavn og log ud.

- Log ud logger dig ud af systemet
- Hjælp bringer dig til dette dokument på Felis Danicas hjemmeside

Klikker du på Felis Danica logoet i venstre side, kommer du tilbage til startsiden, uanset, hvilken side du måtte være på.

**Profil / Brugernavn** bringer dig til dine **kontaktinformationer** i systemet. Hvis du klikker på den blå "rediger" knap, får du mulighed for at:

- skifte password
- Redigere dine informationer tjek venligst at din adresse mm er korrekt anført, og bemærk: *du må ikke sætte andres navne ind*. Hvis du har familiemedlemmer, der også er en del af dit opdræt, skal du snakke med din klub om at få dem oprettet med egne logins. Det, du skriver som navn, incl. Kaldenavn, kommer ud på dine stamtavler.
- Sprog skal (typisk) være sat til Dansk
- Ignorér felterne fødselsår og fakturering de bruges ikke pt i Danmark

| Fornavn Efte      | rnavn MEDI | LEM         |       |             |        |             |           | DK Mit Stamnavn   |
|-------------------|------------|-------------|-------|-------------|--------|-------------|-----------|-------------------|
| fornavn.efternavn | @mail.dk   |             |       |             |        |             |           |                   |
| KONTAKTINFO       |            | EDLEMSKABER | KATTE | STAMNAVN    |        |             |           |                   |
| MEDLEMSKAE        | BER        |             |       |             |        |             |           |                   |
| Gyldig \$         | Klub \$    | Medlemstyp  | e \$  | KatteMagasi | net \$ | Invoiced \$ | Betalt \$ |                   |
| 11-04-2020 -      | Hovedklub  | Hovedmedler | n     | Nej         |        |             |           | <u>Udmeldelse</u> |
|                   |            |             |       |             |        |             |           | 1 stk.            |

### Under fanen Medlemskaber kan du se hvilken klub, der har dit medlemskab registreret.

Hvis dette ændrer sig eller er ukorrekt, skal du selv aktivt informere både den klub, du har forladt, og din nye klub, så din opsætning i FDkat kan blive rettet. Du klikker på "Udmeldelse", og nedenstående boks kommer op - du skal så vælge om udmeldelse skal ske omgående, eller ved årets udgang. Herefter kan din nye klub oprette medlemskab, når dit medlemskab udløber.

| Obligatoriske felter er markeret | med *             |
|----------------------------------|-------------------|
|                                  |                   |
|                                  |                   |
| Medlem                           | Efternavn Fornavn |
| Klub                             | RACEKATTEN        |
| Medlemstype                      | Hovedmedlem       |
| * Dato for udmeldelse            | Umiddelbart 🛟     |
|                                  |                   |
|                                  | Gem Fortryd       |
|                                  |                   |

### 3 Dine Katte

Under fanen Katte kan du se alle de katte, der i Felis Danica er registreret som værende ejet af dig.

| And And And And And And And And And And | Fornavn Efternavn         | MEDLEM               |                      |                   | DK Mit Stamnavn |
|-----------------------------------------|---------------------------|----------------------|----------------------|-------------------|-----------------|
| DANICA                                  | fornavn.efternavn@mail.dk |                      |                      |                   |                 |
|                                         | KONTAKTINFORMATIO         | N MEDLEMSKABER KATTE | STAMNAVN             |                   |                 |
|                                         | Indtast PIN-kode for eje  | rskifte              |                      |                   |                 |
|                                         | KATTE                     |                      |                      |                   |                 |
|                                         | Kat                       | Stambogsnummer       | Fødselsdato          | Registreringsdato | Køn             |
|                                         | DK Stamnavn Katnavn       | (DK)FD LO 236280     | 12-02-2020           | 25-03-2020        | Hunkat          |
|                                         |                           |                      |                      |                   | 1 stk.          |
|                                         | FORRIGE KATTE             |                      |                      |                   |                 |
|                                         | Kat Ejerskab startet      | Ejerskab ophørt      | Årsag til at ejerska | ab ophører        | Ny ejer         |
|                                         |                           |                      |                      |                   | 0 stk.          |

Du bedes venligst kontrollere, at listen er korrekt, og at kattene står med korrekt køn.

### 3.1 Hvis der mangler en kat

Hvis der mangler en kat i oversigten, bedes du kontakte din stambogssekretær og opgive kattens navn og stambogsnummer - dette gøres dog kun for katte, der stadig er avls- og udstillingsaktive. Det samme er gældende, hvis du mener, at der er uoverensstemmelse mellem de oprindelige registreringer for din kat i det gamle stambogssystem, og de data, der nu er tilgængelige i FDkat (kattens navn, forældre, EMS kode etc.).

Kattenes navne er et link til yderligere information, og du bedes venligst gennemgå hver kat og opdatere information om hvilke katte, der måtte være døde og hvilke, der er kastrater. Du kan selv opdatere denne information for hver kat.

Husk dog, at hvis der er tale om katte, der har kuld, der endnu ikke er lavet stamtavler på, skal du **vente** med at ændre dem til kuldet er behandlet. Du kan nemlig ikke registrere kuld efter en kat, der er registreret som kastreret eller død.

### 3.2 Afdøde katte

Hvis der er nogle af dine katte, der ikke længere er i live, klikker du på linket til katten, og derefter på den blå knap med teksten "Angiv som død":

| DANICA | DK Stamnavn Katnavn (DK<br>Alle katte<br>BASISINFORMATION HELB<br>ÆNDRINGSFORESPØRGSEL | FD LO 123123           | UDSTILLINGSRESULTATER A      | FKOM STAMTAVLE       |
|--------|----------------------------------------------------------------------------------------|------------------------|------------------------------|----------------------|
|        | DK Stamnavn Katnavn (DK)FD LC                                                          | ) 123123               | ød Registrer et kuld Enter ( | dato for kastrering  |
|        | Stambogsnummer                                                                         | (DK)FD LO 236280       | Navn                         | Katnavn              |
|        | Udenlandsk stambogsnummer                                                              |                        | Andre stambogsnumre          |                      |
|        | Stamnavn                                                                               | DK Stamnavn            | Udenlandsk stamnavn          |                      |
|        | Fødselsdato                                                                            | 12-02-2020             | Registreringsdato            | 25-03-2020           |
|        | Køn                                                                                    | Hunkat                 | Microchip nummer             |                      |
|        | EMS kode                                                                               | NFO as 01 62           | Andre titler                 |                      |
|        | Race                                                                                   | Norsk Skovkat          | Farve                        | blåsmoke van, guløyd |
|        | Mængde hvidt                                                                           | van                    | Mønster                      |                      |
|        | Masket                                                                                 |                        | Hale                         |                      |
|        | Øjenfarve                                                                              | orangeøyd (guløyd)     | Ører                         |                      |
|        | Pels struktur                                                                          |                        | Variant                      | Nej                  |
|        | Far                                                                                    | DK Stamnavn Fars Katna | avn (DK)FD LO 123122         |                      |
|        | Mor                                                                                    | DK Stamnavn Mors Katn  | avn (DK)FD LO 123121         |                      |

| Not the Kong           | INDRAPPORTERING AF KAT             | TENS DØD                             |
|------------------------|------------------------------------|--------------------------------------|
| <b>MALIS</b><br>DANICA | Obligatoriske felter er markeret i | med *                                |
| TRANG 155 TS           | Kat                                | DK Stamnavn Katnavn (DK)FD LO 123123 |
|                        | Ejer(e)                            | Fornavn Efternavn                    |
|                        | * Dødsårsag                        | Vælg                                 |
|                        | * Dato                             |                                      |
|                        | l                                  | Gem Fortryd                          |
|                        |                                    |                                      |
|                        |                                    | © Kehätieto 2020                     |

Du har mulighed for ret præcist at angive dødsårsag.

### 3.3 Kastrerede katte

Hvis nogle af dine katte er blevet kastreret, kan du notere dette.

| And And And      | DATO FOR KASTRATION              |                                      |                                         |  |  |  |
|------------------|----------------------------------|--------------------------------------|-----------------------------------------|--|--|--|
| PRELIS           | Obligatoriske felter er markeret | med *                                |                                         |  |  |  |
| DAINICA          |                                  |                                      | FDadmin 15-04-2020 (FDadmin 21-03-2020) |  |  |  |
| TRE TRACE AS SAS | Kat                              | DK Stamnavn Katnavn (DK)FD LO 123123 |                                         |  |  |  |
|                  | * Dato for kastrering            |                                      |                                         |  |  |  |
|                  |                                  | Gem Fortryd                          |                                         |  |  |  |
|                  |                                  |                                      |                                         |  |  |  |
|                  |                                  | © Kehätieto 2020                     |                                         |  |  |  |

FDkat giver dig mulighed for at bestille ændringer i en del af de oplysninger, vi har om din kat, i stedet for at sende mail eller brev til din stambogssekretær.

Hvis det er ændringer, der er prissat af Felis Danica, modtager stambogssekretæren dine bestillinger og tjekker, at du har betalt korrekt for ydelsen mm, og videresender den derefter til stambogsfører, som skal godkende ændringen i systemet, før den slår igennem.

Andre ændringer går direkte til stambogsfører, som skal udføre ændringen. Bemærk at dette betyder, at ændringer ikke sker med omgående virkning, og kan forsinkes af ferie mm.

### 4 Ændringer via FDkat

### 4.1 Overdragelse af kat til anden Felis Danica opdrætter:

Hvis du overdrager en af dine katte til én eller flere opdrættere, der ligeledes er medlem i en af Felis Danicas hovedklubber, kan dette ske ved hjælp af en PIN-kode i FDkat. Det er vigtigt, at du **nøje følger den anviste fremgangsmåde.** 

### OBS: Ejerskifte til ejer uden for Felis Danicas hovedklubber (fx kælekatte) se pkt. 4.2. Andre ændringer.

Obligatoriske felter er markeret med \*

Kun avlskatte, som har deres mikrochipnummer registreret i FDkat, kan ejerskiftes mellem medlemmer af Felis Danicas hovedklubber, som har en aktiv profil i FDkat. Hvis den nye ejer ikke har en aktiv profil, skal denne først kontakte egen FD klubs stambogssekretær for at få etableret en profil.

### 4.1.1 Sælge en kat fra 1 person til 1 person

### • Sælger:

Søg den kat frem, der skal ejerskiftes, og klik på den.

På kattens side, fanen Basisinformation, klikker du først på knappen "tillad ejerskifte". Dernæst skal du klikke på den knappen "Foretag ejerskifte". Du kommer nu ind på siden "Ejerskifte", og her skriver du "1" i feltet "Antal nye ejere" og udfyld datoen for transfer. Husk at bekræfte, at du har rettighederne til at ejerskifte katten. Klik så på Gem. Du kommer nu tilbage til fanen med kattens basisinformation, og øverst vil der nu stå: "ejerskifte under registrering" samt en PIN-kode. Denne kode skal sendes til den nye ejer (via mail, sms el.lign) - den skal ikke bruges af sælger selv.

### • Køber:

Køber har nu 30 dage til at bekræfte købet. På købers egen side, under katte, findes knappen "Indtast PIN-kode for ejerskifte. Klik på denne for at komme til den side, hvor PIN-koden skal indtastes - bagefter klikkes GEM. Der kommer en bekræftelse - Koden er godkendt. Ejerskiftet træder i kraft med det samme - og køber kan kontrollere, at katten nu er flyttet over på listen over egne katte.

### • Sælger:

Når køber har bekræftet købet med koden, flyttes katten til listen over tidligere katte og ejerskiftet er gennemført.

### 4.1.2 Kat med 1 ejer: ejer ønsker at tilføje medejer, eller at sælge katten til 2 (eller flere) købere:

• Du ejer en kat og vil have en medejer, eller du ejer en kat og skal sælge til den 2 nye ejere: Gør præcis som beskrevet over for i punkt 1, men skriv "2" i feltet for antal nye ejere. Du får så 2 PIN-koder, hvoraf den ene skal benyttes af eksisterende ejer og den anden sendes til medejeren. Begge registrerer PIN-koden, sådan som det er beskrevet oven for under "køber".

### 4.1.3 Kat med 2 ejere: Hvis en kat med 2 eller flere ejere skal sælges.

• Begge ejere (sælgere) logger ind som normalt på FDkat og klikker på fanen Katte. Begge ejere skal klikke på "Tillad ejerskifte". Når begge ejere har gjort dette, skal kun én af dem gå videre med den procedure, der er beskrevet oven for.

### 4.2 Andre ændringer

Hvis du ønsker at få foretaget ændringer i din kats EMS-kode, køn - alle de ændringer, du i dag bestiller via formular downloaded fra Felis Danicas hjemmeside - så kan du bestille dem fra FDkat. Du vælger den relevante kat, og klikker på fanen "**Ændringsforespørgsel**":

### DK Stamnavn Katnavn (DK)FD LO 123123

| <u>Alle katte</u>    |                     |                       |       |           |  |  |  |
|----------------------|---------------------|-----------------------|-------|-----------|--|--|--|
| BASISINFORMATION     | HELBREDSINFORMATION | UDSTILLINGSRESULTATER | AFKOM | STAMTAVLE |  |  |  |
| ÆNDRINGSFORESPØRGSEL |                     |                       |       |           |  |  |  |

Du har nu flere forskellige valgmuligheder:

- Lave en ændringsforespørgsel
- Registrere information om kattens microchip

### DK Stamnavn Katnavn (DK)FD LO 123123

| <u>Alle katte</u>    |             |         |           |           |              |          |              |          |        |
|----------------------|-------------|---------|-----------|-----------|--------------|----------|--------------|----------|--------|
| BASISIN              | FORMATION   | HELBRED | SINFORMAT | ION UD    | STILLINGSRES | ULTATER  | AFKOM        | STAMTA   | /LE    |
| ÆNDRINGSFORESPØRGSEL |             |         |           |           |              |          |              |          |        |
| ÆNDRIN               | IGSFORESPØR | RGSEL   |           |           |              |          |              |          |        |
| Sendt \$             | Ændringstyp | e \$    | Status \$ | Behandlet | ≑ Bilag      | Yderl    | igere inform | ation \$ |        |
| Tilføj               |             |         |           |           |              |          |              |          | 0 stk. |
| MICROC               | HIP INFORMA | TION    |           |           |              |          |              |          |        |
| Sendt \$             | Ændringstyp | e \$    | Status \$ | Behandlet | ¢ Bilag      | \$ Yderl | igere inform | ation \$ |        |
| Tilføj               |             |         |           |           |              |          |              |          | 0 stk. |

### 4.2.1 Ændringsforespørgsel

Under ændringsforespørgsel, når du klikker på "Tilføj" finder du disse valgmuligheder:

| Obligatoriske felter er markere | : med *                                                                        |   |
|---------------------------------|--------------------------------------------------------------------------------|---|
| Kat                             | DK Stamnavn Katnavn (DK)FD LO 123123                                           |   |
| * Ændringstype                  | √ Vælg                                                                         | ) |
| Hjælp                           | Ejer uden for Felis Danica<br>Race, farve, mønster, øjenfarve eller halelængde |   |
| Bilag                           | Ophæv avlsforbud                                                               |   |
| Yderligere information          | Køn - ændring                                                                  |   |
|                                 | Gem Fortryd                                                                    |   |

**4.2.1.a** Registrering af en ejer, der ikke er opdrætter i Felis Danica (Ejer uden for Felis Danica) Bruges, hvis der til en kat, der eksporteres til andet forbund, skal laves en transfer, eller hvis katten er solgt til kæl.

| ÆNDRING AF OPLYSNINGER           | R OM KATTEN                                                                                      |
|----------------------------------|--------------------------------------------------------------------------------------------------|
| Obligatoriske felter er markeret | med *                                                                                            |
| Kat                              | DK Stamnavn Katnavn (DK)FD LO 123123                                                             |
| * Ændringstype                   | Ejer uden for Felis Danica                                                                       |
| Hjælp                            | Bruges, når katten er solgt til en person, der ikke er medlem af en hovedklub under Felis Danica |
| Bilag                            | Choose File no file selected                                                                     |
| Yderligere information           |                                                                                                  |
|                                  | Gem Fortryd                                                                                      |

### 4.2.1.b Ændring af race, farve, mønster eller halelængde

ÆNDRING AF OPLYSNINGER OM KATTEN

| Obligatoriske felter er markeret | med *                                                                                                    |  |  |  |  |  |
|----------------------------------|----------------------------------------------------------------------------------------------------|--|--|--|--|--|
| Kat                              | DK Stamnavn Katnavn (DK)FD LO 123123                                                                                                    |  |  |  |  |  |
| * Ændringstype                   | Race, farve, mønster, øjenfarve eller halelængde 🛟                                                                                                    |  |  |  |  |  |
| Hjælp                            | Udfyld blanketten, som kan downloades fra Felis Danicas hjemmeside med den/de ønskede ændringer.                                                                                                    |  |  |  |  |  |
| Bilag                            | Choose File no file selected                                                                                                    |  |  |  |  |  |
| Kvittering                       | Choose File no file selected                                                                                                    |  |  |  |  |  |
| Yderligere information           | Skriv instruktioner omkring den ønskede ændring i dette felt:         1. Den ønskede ændring - fx "EMS kode bedes ændret til <>,         da katten er uden sølv"         2. årsag til ændring - fx farvebedømmelse på udstilling.         Hvis du ønsker at ændre farve på en kat, der er 10 måneder<br>eller derover er dokumentation (farvebedømmelse) nødvendig.         Vedhæft dette under "bilag". |  |  |  |  |  |
|                                  | Gem Fortryd                                                                                                    |  |  |  |  |  |

Du skal specificere den ændring, du ønsker:

- Skriv instruktioner omkring den ønskede ændring i feltet "Yderligere information" altså:
  - den ønskede ændring fx "EMS kode bedes ændret til < >, da katten er uden sølv"
  - årsag til ændring fx farvebedømmelse på udstilling upload så kopi af farvebedømmelsen under Bilag.

Hvis du ønsker at ændre farve på en kat, der er 10 måneder eller derover er dokumentation **nødvendig**. Indtil da, kan ejer og/eller opdrætter ændre farven på katten uden dokumentation fra anden side.

### 4.2.1.c Ændring af køn

ÆNDRING AF OPLYSNINGER OM KATTEN

| Obligatoriske felter er markeret | med *                                                                                       |
|----------------------------------|---------------------------------------------------------------------------------------------|
| Kat                              | DK Stamnavn Katnavn (DK)FD LO 123123                                                        |
| * Ændringstype                   | (Køn - ændring 🛟                                                                            |
| Hjælp                            | Udfyld blanketten, som kan downloades fra Felis Danicas hjemmeside med den ønskede ændring. |
| Bilag                            | Choose File no file selected                                                                |
| Kvittering                       | Choose File no file selected                                                                |
| Yderligere information           |                                                                                             |
|                                  | Gem Fortryd                                                                                 |

Skriv i feltet "Yderligere information" hvilken ændring du ønsker. Du behøver ikke vedlægge bilag med mindre katten er 10 måneder eller ældre.

Alle de ovenstående ændringer gælder altså ændring i information, der allerede er registreret i systemet, og du skal huske, at du altid skal kunne vedlægge bilag for betaling af de ændringer, du ønsker foretaget. Se prislisten hos din klub eller på Felis Danicas hjemmeside. Kontakt din stambogssekretær, hvis der er noget, du er i tvivl om.

### 4.2.2 Registrering af Microchip information

Her kan du registrere din kats microchipnr.:

| KATTENS MICROCHIPNR.             |                                                                                                    |
|----------------------------------|----------------------------------------------------------------------------------------------------|
| Obligatoriske felter er markeret | ned *                                                                                                    |
| Kat                              | DK Stamnavn Katnavn (DK)FD LO 123123                                                                                                    |
| * Ændringstype                   | Registrere microchip                                                                                                    |
| Hjælp                            | Upload en kopi af kvitteringen på ID-mærkning, eller kopi af passets side 8 og 9. Mere information kan tilføjes i feltet "yderligere<br>information" |
| * Microchip nummer               |                                                                                                    |
| * Date of implanting             |                                                                                                    |
| Implanter                        |                                                                                                    |
| Implanter nr                     |                                                                                                    |
| Bilag                            | Choose File no file selected                                                                                                    |
| Yderligere information           |                                                                                                    |
|                                  | Gem Fortryd                                                                                                    |

Tilføj nr. og dato og upload kopi af din kvittering eller brug en kopi af kattens pas, eller af kattens FD Sundhedsattest med påført **microchip sticker**. Informationen vil fremgå af kattens side, når den er godkendt. Husk, at det er kun felter markeret med \* der **skal** udfyldes.

Den nemmeste løsning er at få påsat en af de microchip stickers, der følger med chip'en, på kattens stamtavlebagside. Tag et billede af hele omslaget – både for- og bagside. Du kan bruge dette billede til både at registrere kattens microchip **og** dens FD Sundhedsattest.

Husk: fra 1.1.2023 er det et krav fra FIFe, at alle killinger er microchippede, når de flytter hjemmefra.

| Kattens ID: < microchip label >                                                                                                    |                                         |                                  |
|----------------------------------------------------------------------------------------------------|-----------------------------------------|----------------------------------|
| Dyrlægens påtegninger                                                                                                    | STAMTAVI F                              |                                  |
| Sundhedserklæring for alle racer / Health statement for all breeds.                                                                                                    |                                         |                                  |
| Certification that the cat has been examined for the following:                                                                                                    | Certified Pedigree                      |                                  |
| JWres         NuNP         For hankstes vedkommende / For male cets:           Bogo testiler en vorder jacoret support         Bogo testiler en vorder jacoret support           Boht testider have descended normally into the scrutum.         For bogo kens vedkommende / For both males and females:           Yes         -         -           Katten er fri for togn på marketork / scrutum         -                                                                                                    | DK Stamnavn Katnavn<br>(DK)FD LO 123123 |                                  |
| Invite calls in their or darging or unitacian internal     Invite calls and the invite of the invite of the i |                                         |                                  |
| K         •         Katten fremstår sund og rask på undersøgelsesdagen /<br>The cat appears healthy on fhe day of the examination.                                                                                                    | with the the                            |                                  |
| Kommentarer / Comments:                                                                                                    | A MALIS                                 |                                  |
| Dyriægens stempel og underskrift / underskrift underskrift                                                                                                    | DANICA                                  |                                  |
|                                                                                                    | The Major 15th                          | Stamtavleomslag:                 |
| Dato / Date                                                                                                    | Landsforoningen Felix Danies            | dette bilag kan bruges til doku- |
| Nation of indexemended         Dato / Date:                                                                                                    |                                         | mentation af både                |
|                                                                                                    |                                         | • FD Sundhedsattest og           |
| Stempel og underskrift Stempel og underskrift Stempel og underskrift Stamp and signature Stamp and signature                                                                                                    |                                         | kattens microchip nummer.        |

### 5 Registrering af helbredsattester

Når du har katte, der skal bruges i avl, er det vigtigt, at du i god tid inden at du har behov for at bestille stamtavler sørger for, at de relevante attester på dine avlskatte er registrerede. Du kan altid under kattens oplysninger se, hvilke oplysninger, der er allerede er registreret i Felis Danica:

Nedenfor ser du registreringen på en Norsk Skovkat, der endnu ikke er klar til brug i avl - den er registreret fri for GSD IV på baggrund af nedarvning fra forældrekattene.

| BASISINFORM    |             | HELBREDSIN  | FORMATION   | UDSTIL       | LINGSRES  | ULTATER      | AFKOM      | STAMTAVLE       |             |           |       |
|----------------|-------------|-------------|-------------|--------------|-----------|--------------|------------|-----------------|-------------|-----------|-------|
| ÆNDRINGSFO     | RESPØRGSE   | EL VARER    |             | _            |           |              |            |                 |             |           |       |
| HELBREDSINF    | ORMATION    | BILAG       |             |              |           |              |            |                 |             |           |       |
| Tilføj         |             |             |             |              |           |              |            |                 |             |           |       |
| OBLIGATORIS    | SKE OG AN   | IBEFALEDE I | HELBREDSTI  | ESTS         |           |              |            |                 | Filer:      | Vælg      | ٥     |
| Helbredstest 🕏 | Resultat \$ | Testet \$   | Godkendelse | elsdato \$   | Status \$ | Offentlig \$ | Dyrlæge \$ | Yderligere info | ormation \$ | Bilag 🕯   | :     |
| GSD IV (NFO)   | N/N 🚣       | 02-01-2019  | 02-01-2019  |              | Fullført  | Ja           |            |                 |             |           | Ø 📋   |
|                |             |             |             |              |           |              |            |                 |             |           |       |
| ANDRE HELB     | REDSATTE    | STER        |             |              |           |              |            |                 |             | Filer: Va | elg 🗘 |
| Helbredstest 🕈 | Res         | ultat \$    | Testet \$   | Offentlig \$ | Dy        | rlæge \$     | Yderligere | information \$  |             | Bilag \$  |       |

Før denne kat kan anvendes i avl skal dens **FD sundhedsattest** selvfølgelig indsendes, og det gøres således: Klik på knappen **TILFØJ:** 

|                      | BASISINFORM     | ATION      | HELBREDSI  | NFORMATION   | UDSTIL       | LINGSRES  | ULTATER      | AFKOM      | STAMTAVLE       |             |            |     |
|----------------------|-----------------|------------|------------|--------------|--------------|-----------|--------------|------------|-----------------|-------------|------------|-----|
|                      | ÆNDRINGSFO      | RESPØRGS   | EL VARE    | R            |              |           |              |            |                 |             |            |     |
|                      | HELBREDSINF     | ORMATION   | BILAG      |              |              |           |              |            |                 |             |            |     |
| $\boldsymbol{\zeta}$ | Tilføj          |            |            |              |              |           |              |            |                 |             |            |     |
|                      | OBLIGATORIS     | SKE OG AI  | NBEFALEDE  | HELBREDST    | ESTS         |           |              |            |                 | Filer:      | Vælg       | ٥   |
|                      | Helbredstest 🕈  | Resultat 4 | Festet \$  | Godkendelse  | elsdato \$   | Status \$ | Offentlig \$ | Dyrlæge \$ | Yderligere info | ormation \$ | Bilag \$   |     |
|                      | GSD IV (NFO)    | N/N 👗      | 02-01-2019 | 9 02-01-2019 |              | Fullført  | Ja           |            |                 |             |            | 1   |
|                      |                 |            |            |              |              |           |              |            |                 |             |            |     |
|                      | ANDRE HELBI     | REDSATTE   | STER       |              |              |           |              |            |                 |             | Filer: Væl | g 🗘 |
|                      | Helbredstest \$ | Res        | sultat \$  | Testet \$    | Offentlig \$ | Dy        | rlæge \$     | Yderligere | information \$  |             | Bilag \$   |     |

Der er mange valgmuligheder, når man skal registrere attester, men den mest almindelige er FD sundhedsattest, som alle avlskatte skal have. Når du har registreret en FD sundhedsattest, behøver du hverken at registrere Navlebrok, Testikler eller Høreattest. Attesterne er sorteret alfabetisk:

|                                  | AB-blodgrupp (RAG) (364C>T)                                                                                                    |       |
|----------------------------------|----------------------------------------------------------------------------------------------------|-------|
| HELBREDSINFORMATION              | ALPS (BLH/BSH) (FASL)                                                                                                    |       |
| Obligatoriske felter er markeret | ALS<br>Amber E: (MC1R)<br>BHD (BUR, BML)<br>BHK (BUR, BML, SIN)                                                                                                    |       |
| Kat                              | Birma nandsker G: (KTT)<br>Biodgruppe, DNA test<br>Biodgruppe, serologisk test<br>CMS (SPH, DRX)<br>CRX rex-hår (LPAR6)<br>Dilution D: (MLPH)<br>Dominant hvidt/Hvidplettehed<br>DRX/SPH rex-hår/hårløs (KRT71) | 7 7 7 |
| * Helbredstest                   | Factor XII<br>✓ FD Sundhedsattest                                                                                                    |       |
| * Resultat                       | FIV<br>GM1 (GLB1)                                                                                                    |       |
| * Test foretaget (dato)          | GM2 (GM2A)<br>GM2 (HEXB: BUR)                                                                                                    |       |
| Godkendelselsdato                | GM2 (HEXB: c.1467_1491inv)<br>GM2 (HEXB: c.667C>T)                                                                                                    |       |
| Sidste gyldighedsdato            | GM2 (HEXB: KOR)<br>GSD IV (NFO)                                                                                                    |       |
| Status                           | Hæmofili B (1014C>T)<br>Hæmofili B (247G>A)<br>HCM (MCO(A31P)                                                                                                    |       |
|                                  | HCM (RAG/R820W)<br>Hoftledsrøntgen HD                                                                                                    |       |
| Testet                           | Høreattest, BAER-test<br>Høreattest, standard                                                                                                    |       |
| Generation                       | JBT hale (HES7)<br>Keisersnit                                                                                                    |       |
| Dyrlæge                          | Locus A: agouti (ASIP)<br>Locus B: chokolade, cinnamon (TYRP)                                                                                                    |       |
| Dyrlæge<br>autorisationsnummer   | Locus C: albino (TYR)<br>Locus C: masket (TYR)                                                                                                    |       |

Du kan forhåbentlig vælge "Ingen anmærkninger". Husk, at din attest ikke er aktiv, før den er godkendt af stambogsfører på baggrund af det bilag, som du skal vedlægge - altså en kopi af **hele bagsiden og forsiden** af stamtavlen, eller den tilsvarende attest, som du kan hente fra Felis Danicas hjemmeside.

Alle attester skal indeholde både kattens navn, stambogsnummer og chip ID nr. og bilaget skal være scannet i en så høj opløsning at alle informationer kan aflæses.

| HELBREDSINFORMATION              |                                                                                                    |
|----------------------------------|----------------------------------------------------------------------------------------------------|
| Obligatoriske felter er markeret | med *                                                                                                    |
| Kat                              | DK Stamnavn Katnavn<br>Stambogsnummer: (DK)FD LO 234687<br>Microchip nummer: 208213990408387<br>Fødselsdato: 11-04-2019 |
| * Helbredstest                   | Vælg<br>Anmærkning, der forhindrer anvendelse i avl                                                                     |
| * Resultat                       | ✓ Ingen anmærkninger                                                                                                    |
| * Test foretaget (dato)          | 11-07-2019                                                                                                    |
| Godkendelselsdato                | 23-05-2020                                                                                                    |
| Sidste gyldighedsdato            |                                                                                                    |
| Status                           | Behandlet 📀                                                                                                    |
|                                  | C Offentlig                                                                                                    |
| Testet                           | Ja 📀                                                                                                    |

Landsforeningen Felis Danica • tilsluttet Fédération Internationale Féline – FIFe

| BASISINFORMAT       |                      | ORMATION     | UDSTILLINGSRESU | JLTATER AFKO        | M STAM      | TAVLE Æ       | NDRINGSFORESPØRGSI    | £L       |          |
|---------------------|----------------------|--------------|-----------------|---------------------|-------------|---------------|-----------------------|----------|----------|
| HELBREDSINFOR       | RMATION BILAG        |              |                 |                     |             |               |                       |          |          |
| Tilføj              |                      |              |                 |                     |             |               |                       |          |          |
| OBLIGATORISKE       | E OG ANBEFALEDE H    | ELBREDSTEST  | 5               |                     |             |               | Filer: Vælg           |          | \$       |
| Helbredstest 🕏      | Resultat \$          | Testet \$    | Godkendelselsda | nto \$Status \$     | Offentlig 🗘 | Dyrlæge \$    | Yderligere informatio | n¢ E     | Bilag \$ |
| FD Sundhedsattest   | Ingen anmærkninger > | ₭ 02-01-2019 | 02-01-2019      | Behandlet           | Ja          |               |                       |          |          |
| GSD IV (NFO)        | N/N                  | 17-05-2017   | 17-05-2017      | Behandlet           | Ja          |               |                       |          |          |
|                     |                      |              |                 |                     |             |               |                       |          |          |
| ANDRE HELBREI       | DSATTESTER           |              |                 |                     |             |               | Filer: Vælg           | <u>,</u> | <b>;</b> |
| Helbredstest 🗘      | Resultat 🕏           | Testet \$    | Offentlig \$    | Dyrlæge \$          |             | Yderligere in | nformation \$         | Bilag 🕯  | +        |
| Ultralyd af hjertet | Normal <del>米</del>  | 21-03-2019   | Ja              | Jørgen Koch, Sund I | KU          |               |                       | B        | ø        |
|                     |                      |              |                 |                     |             |               |                       |          | 3 stk.   |

### Når attesten er godkendt af stambogsfører, kan den ses under kattens attester:

Du kan principielt registrere alle de attester, du har foretaget på din kat, uanset om de er påkrævede for racen eller ej. Hvis der er en attest, der ikke findes i systemet, som du mener er relevant for din race, kan du henvende dig til din stambogssekretær for at høre om den kan indføres i systemet. Attester, der ikke er obligatoriske for racen, listes under "Andre Helbredsattester" (se ovenfor).

### Men husk altså:

- **FD Sundhedsattest** som er den attest, du finder på bagsiden af dine stamtavler, eller som du kan downloade fra <u>www.felisdanica.dk</u> skal alle avlskatte have registreret!
- Navlebrok- og testikel- samt høreattest skal **ikke** registreres, når der er registreret FD Sundhedsattest. Disse attester skal kun registreres, hvis du har lånt en hankat i udlandet.
- Alle attester skal være påført
  - o kattens fulde navn incl. stamnavn
  - o kattens stambogsnummer
  - o kattens id-nummer (microchip)

Attester, der mangler ovennævnte informationer, eller som ledsages af bilag, der ikke kan læses, bliver afvist, og kuld kan ikke godkendes såfremt de mangler.

# Mangler krævede attester på avlskatte, udstedes der stamtavler med avlsforbud, som ikke kan fjernes af opdrætter.

### 6 Registrering af titler

Du skal registrere din kats titler i FDkat. Du finder din kat frem, og går ind under fanen "Udstillingsresultater" Her kan du tilføje titel og udstillingsresultater.

(DK)FD LO 123123 DK Stamnavn Katnavn

| <u>Alle katte</u>   |      |                 |                |            |              |           |        |        |
|---------------------|------|-----------------|----------------|------------|--------------|-----------|--------|--------|
| BASISINFORMATION    | HELB | REDSINFORMATION | UDSTILLINGSRES | ULTATER    | AFKOM        | STAMTAVLE |        |        |
| ÆNDRINGSFORESPØRO   | GSEL |                 |                |            |              |           |        |        |
|                     |      |                 |                |            |              |           |        |        |
| TITLER              |      |                 |                |            |              |           |        |        |
| Udstillingsklasse 🗘 |      |                 | Dato \$        | Dato for b | ekræftelse 🗧 | •         |        |        |
| Tilføj              |      |                 |                |            |              |           |        | 0 stk. |
|                     |      |                 |                |            |              |           |        |        |
| SHOW RESULTS        |      |                 |                |            |              |           |        |        |
| Udstilling \$       |      | Dato \$ C       | ategory \$     | Re         | esult \$     | Dom       | mer \$ |        |

### Du vælger først titlen - klik TILFØJ og vælg den relevante titel.

Du får nu det antal felter til rådighed til indtastning, der, som minimum, er krævet til den pågældende titel. Du vil også kunne se eventuelle resultater, der allerede er registreret (fx. i forbindelse med en DVM eller DSM titel). Hvis du har behov for at indtaste flere resultater end miminum - hvis du har valgt den lange vej kan du klikke på "**TILFØJ**" i bunden af siden. Du skal registrere hele resultatet: fx EX1, CACIB, BIV, NOM, BIS.

- Feltet **Titelspecifikation** skal **KUN** udfyldes, hvis man har opnået en Winner titel, der registreres med årstal altså fx. NW og WW her tilføjes årstal med 2 cifre, gerne med apostrof foran ('22).
- **Merit titler**: Du vil kunne se alle eksisterende resultater for katten. Du kan derfor kontrollere, om det pågældende resultat allerede er registreret, og hvis ikke, kan du tilføje det i bunden af siden ved hjælp af knappen "**TILFØJ**". **Du skal kun tilføje manglende resultater**.
- Merit titler (DVM, DSM): Du kan se alle eksisterende resultater for katten, og tilføje eventuelle manglende resultater i bunden af siden. Du skal kun tilføje manglende resultater.
- **DM titler**: skriv i feltet information, hvilke katte, der har givet din kat titlen. Hvis det er katte, der allerede har deres titler registreret hos Felis Danica, behøver du ikke uploade dokumentation. Hvis der er tale om katte fra andre forbund, skal dokumentation for titlen uploades.
- Dommere:

Hvis du ikke kan finde den rigtige dommer, kan du vælge "Ukendt dommer", og skrive dommerens navn i feltet "Yderligere Information", så stambogsfører kan tilføje den manglende dommer til listen i systemet. Hvis der er flere manglende dommere, så skal du angive hvillken dommer, der hører til hvilket resultat. Hvis der er flere dommere knyttet til et resultat (fx kontrasignering) kan du tilføje deres navn under "Yderligere information". Du kunne fx skrive: kontrasignering (By) – (Dato) – (Navn på kontrasignerende dommer).

Titler er først registrerede, når stambogsfører har godkendt indtastninger og dokumentation. Husk at dokumentationen skal kunne læses af stambogsfører.

### 7 Registrering af kuld

Der er en række forudsætninger, der skal være på plads, før du kan registrere et kuld i FDkat:

- Dit stamnavn skal være registreret
- Eventuelle medejere af stamnavnet og hunkatten og / eller hankatten skal være medlem af en hovedklub under Felis Danica, og have en bruger med emailadresse i FDkat.
- Hankatten og hunkatten skal være registreret i FDs stambog. Hvis hankatten er ejet af et medlem af et andet forbund, skal katten være registreret med fuld stamtavle i Felis Danica (1. gangs registrering af hankat), og der skal fremsendes underskrevet parringsattest, attesteret af hankatteejeren, til egen stambogssekretær, der videreformidler denne til stambogsfører.
   Bemærk, at denne registrering kun kan ske, hvis hankatten opfylder de krav, der stilles til en import af katten, og at der kan være forholdsvis lang leveringstid på registreringen, så sørg for at bestille denne hurtigst muligt gerne inden parring finder sted. Hvis hankatten viser sig ikke at opfylde betingelserne for import til Felis Danica, udstedes lukkede stamtavler på killingerne.
- Alle nøvendige helbredsattester for han- og hunkatten skal være registrerede i FDkat
- Microchipnr. for han- og hunkat skal være registreret i FDkat.

Du kan i den åbne del af stambogen tjekke hvilke oplysninger, der er registreret på hankatten, og dermed sikre dig, at alt er på plads inden din registrering.

Hvis det ikke er muligt for dig at registrere via FDkat, fordi en af de ovennævnte betingelser ikke er opfyldt, og ikke kan opfyldes umiddelbart, skal du indsende din kuldrekvisition via din stambogssekretær.

### 7.1 Registreringen

Du starter med at logge ind i FDkat, og finde din hunkat frem. Under fanen med basisinformation finder du knappen "**Registrer et kuld**". Når du klikker på denne, kommer denne side frem:

| KULDREGI | KULDREGISTRERING                     |  |  |  |  |
|----------|--------------------------------------|--|--|--|--|
| Stamnavn | DK stamnavn                          |  |  |  |  |
| Mor      | (DK)FD LO 123123 DK Stamnavn Katnavn |  |  |  |  |
| Søg far  | Søg                                  |  |  |  |  |

Du skal nu søge efter hankatten. Indtast hankattens navn, eller en del af dette, eller stambogsnummeret, og klik på "SØG". Nu får du en liste over hankatte, der matcher din indtastning. Vælg den korrekte kat, og klik på knappen **"REGISTRER ET KULD"** ud for hans navn. Hvis den rigtige kat ikke dukker op, så kontrollér din indtastning - hvis du har tastet forkert, må du prøve igen.

### Når hankatten er valgt, kommer selve kuldregistreringen:

| KULD                               |                      |
|------------------------------------|----------------------|
| Obligatoriske felter er markeret r | ned *                |
|                                    |                      |
| * Stamnavn                         | stamnavn 📀           |
| Far                                | Fars navn            |
| Mor                                | Mors navn            |
| Parringsdato                       |                      |
| * Kuldets fødselsdato              | 01-04-2020           |
| * Kejsernit                        | VælgJa <b>o</b> _Nej |
| Bemærkninger                       |                      |
|                                    | Gem Fortryd          |
|                                    |                      |
|                                    |                      |

Du skal nu indtaste kuldets fødselsdato og angive om kuldet er født ved kejsersnit. Parringsdatoen udfyldes automatisk af systemet, hvis du ikke skriver en dato.

Du skal vedhæfte kvittering for betaling for kuldet (dette gælder, uanset hvilken klub, du er medlem af), og i feltet bemærkninger kan du skrive eventuelle kommentarer til din stambogssekretær / stambogsfører. Hvis der er mangler i forhold til én af kattene, vil du kunne se det øverst på siden - her vil der komme en advarsel, hvis du fx mangler at registrere et microchip nummer, eller en attest.

Det er helt afgørende, at du registrerer kattenes microchipnummer og deres FD Sundhedsattest. Sørg for, at den dokumentation, du lægger op, overholder kravene, da registreringen ellers bliver afvist.

**HUSK**: alle attester skal fremvise både kattens stambogsnummer, fulde navn (Stamnavn + navn), og microchipnummer for at blive godkendt.

Klik på "GEM", når felterne er udfyldt.

### Nu skal de enkelte killinger oprettes. Klik på knappen "TILFØJ KILLING"

| KULD                             |                                                            |
|----------------------------------|------------------------------------------------------------|
| Obligatoriske felter er markeret | med *                                                      |
|                                  | (tilianova                                                 |
| Status                           | Åben                                                       |
| * Stamnavn                       | Tilia Nova ᅌ                                               |
| Far                              | (DK)FD LO 230002 DK Sakeena's Pink Panther NFO ds 02 21 62 |
| Mor                              | (DK)FD LO 222052 DK Tilia Nova's Uhura NFO n 03            |
| Parringsdato                     | 27-01-2020                                                 |
| * Kuldets fødselsdato            | 01-04-2020                                                 |
| * Kejsernit                      | _Vælg _]a ●Nej                                             |
| Bemærkninger                     |                                                            |
|                                  |                                                            |
|                                  |                                                            |
| Villingor                        |                                                            |
| Kininger                         | Navn Køn                                                   |
|                                  |                                                            |
|                                  | Tilføj killing Godkend kuldet, og gå videre til betaling   |

Killingens side viser stamnavn, far og mor, og fødselsdato.

Du skal nu udfylde

- killingens navn, UDEN DIT STAMNAVN, da stamnavnet automatisk tilføjes af systemet Husk at du maksimalt må anvende 35 karakterer ialt til stamnavn (uden DK) og navn på killingen. Hold øje med tælleren – den medregner de karakterer, der indgår i dit stamnavn.
- Microchipnummer, hvis du har fået killingen chippet inden du søger stamtavler.
- EMS koden, inklusive race-koden.

Du kan udfylde EMS koden på forskellige måder:

- du kan skrive EMS koden fuldt ud (husk rigtig rækkefølge), fx. NFO at 09 23, og derefter klikke på knappen "LÆS EMS KODE", hvorefter de forskellige drop-down bokse bliver fyldt ud for dig eller
- du kan vælge at bruge drop-down boksene og vælge race, farve etc.
   HUSK: Du skal kun sætte de informationer på, der er krævet for din race og variant.
   Du skal fx kun sætte øjenfarve på, hvis det er krævet.

**Fænotype**: hvis din kat har en anden fænotype end genotype, udfyldes fænotypen også. Dette er dog typisk ikke relevant ved kuld registrering, men bruges mest af stambogsfører, hvis en kat skal omregistreres efter kuldfødsel eller udstilling.

Avlsforbud:

• hvis der skal avlsforbud på killingen, klikker du i feltet Avlsforbud. Det vil fremgå af stamtavlen, at avlsforbuddet er opdrætters valg.

| KAT                                                                                                    |            |                                         |              |
|----------------------------------------------------------------------------------------------------|------------|-----------------------------------------|--------------|
| Obligatoriske felter er markeret                                                                                                    | med *      |                                         |              |
|                                                                                                    | Gem        | Gem, og opret den næste killing         | Fortryd      |
| Stamnavn                                                                                                    | Tilia Nova | 1                                       |              |
| Far                                                                                                    | (DK)FD L   | O 239925 S*Utblicken's T.S. Eliot NFO n | 09 23        |
| Mor                                                                                                    | (DK)FD L   | O 227680 DK Tilia Nova's Wanda NFO a    | 03           |
| * Navn                                                                                                    |            |                                         | 13/100       |
| * Køn                                                                                                    | Vælg       | •                                       |              |
| * Fødselsdato                                                                                                    | 13-08-2    | 022                                     |              |
| Microchip nummer                                                                                                    |            |                                         | 0/15         |
| EMS kode (genotype)                                                                                                    | ٨          |                                         |              |
| Skriv EMS kode                                                                                                    |            |                                         | Læs EMS kode |
| * Race                                                                                                    | Vælg       | <b></b>                                 |              |
| Farve                                                                                                    | Vælg       | <b>•</b>                                |              |
| Sølv / Golden                                                                                                    | Vælg       | <b>•</b>                                |              |
| Mængde hvidt                                                                                                    | Vælg       | \$                                      |              |
| Mønster                                                                                                    | Vælg       | <b> </b>                                |              |
| Masket                                                                                                    | Vælg       | <b>+</b> )                              |              |
| Hale                                                                                                    | Vælg       | <b>+</b>                                |              |
| Øjenfarve                                                                                                    | Vælg       |                                         | <b>•</b>     |
| Ører                                                                                                    | Vælg       | \$                                      |              |
| Pels struktur                                                                                                    | Vælg       | \$                                      |              |
| EMS kode (fænotype)<br>Fænotypen beskriver<br>hvordan katten ser ud, og<br>skal kun anføres, hvis den<br>afviger fra den genetiske<br>EMS-kode (genotype). | ⊗          |                                         |              |
| Dato for kastrering                                                                                                    |            |                                         |              |
|                                                                                                    | Avlsfort   | bud                                     |              |
|                                                                                                    |            |                                         |              |
|                                                                                                    | Gem        | Gem, og opret den næste killing         | Fortryd      |

Når du er tilfreds med din indtastning, klikker du på **"GEM"** for at afslutte denne killing. Du fortsætter med at tilføje killinger, indtil alle er registrerede.

Når du har alle killinger på plads, så brug lidt tid på at kontrollere killingernes navne og EMS koder. Stamtavlerne udstedes **præcis som du bestiller dem** – der bliver altså ikke ændret på store og små bogstaver, og eventuelle tastefejl bliver ikke set og rettet.

Derefter klikker du på "GODKEND KULDET OG GÅ VIDERE TIL BETALING".

| * Kvittering                                                                 | Choose File no file selected                                                                                                    |
|------------------------------------------------------------------------------|----------------------------------------------------------------------------------------------------|
|                                                                              |                                                                                                    |
|                                                                              | Afslut registrering                                                                                                    |
|                                                                              |                                                                                                    |
| BETALINGSINFORMATION                                                         |                                                                                                    |
| Uanset hvilken klub, du er medlem<br>sted, og at beløbet er korrekt.         | af, skal du vedhæfte kvittering for betaling, så din stambogssekretær nemt kan kontrollere, at betaling har fundet                                |
| Når du trykker på "Afslut registreri<br>registreringen sendes videre til sta | ing" bliver din registrering tilgængelig for stambogssekretæren i din klub, som vil kontrollere, at alt er OK, før<br>mbogsfører for ekspedition. |

Du tilføjer kopi af din betaling, og klikker på "AFSLUT REGISTRERING" og får dette skærmbillede:

| KULD                             |                                                            | <u>Tilbage</u>                                                           |
|----------------------------------|------------------------------------------------------------|--------------------------------------------------------------------------|
| Obligatoriske felter er markeret | med *                                                      |                                                                          |
|                                  |                                                            |                                                                          |
|                                  |                                                            | tilianova@tilianova.dk 24-05-2020<br>(tilianova@tilianova.dk 23-05-2020) |
| Status                           | Under behandling                                           |                                                                          |
| * Stamnavn                       | Tilia Nova 🗘                                               |                                                                          |
| Far                              | (DK)FD LO 230002 DK Sakeena's Pink Panther NFO ds 02 21 62 |                                                                          |
| Mor                              | (DK)FD LO 222052 DK Tilia Nova's Uhura NFO n 03            |                                                                          |
| Parringsdato                     | 27-01-2020                                                 |                                                                          |
| * Kuldets fødselsdato            | 01-04-2020                                                 |                                                                          |
| * Kejsernit                      | _Vælg _Ja ⊛Nej                                             |                                                                          |
| Bemærkninger                     |                                                            |                                                                          |
|                                  |                                                            | 7                                                                        |
| Bilag                            | betalingskvittering.png                                    |                                                                          |
|                                  |                                                            |                                                                          |
|                                  |                                                            |                                                                          |
| Killinger                        | Navn                                                       | Køn                                                                      |
|                                  | DK Tilia Nova's Super Nova NFO fs 03                       | Hunkat                                                                   |
|                                  |                                                            |                                                                          |

Du kan på skærmbilledet se, at kuldregistreringen er under behandling, du kan se oplysningerne om kuldet - forældre, killing(er), og nederst kan du se stamtavlen for killingerne. Du kan vælge, hvor mange generationer, du vil have vist, og se hvilken indavlskoefficient, der er for killingen.

### 7.2 Ventende registreringer

Hvis du ikke gennemfører hele registreringen på en gang - hvilket er helt ok - kan du altid genfinde kuldet på din side under fanen **STAMNAVN**. Du kan redigere i kuldet og ændre og tilføje killinger, indtil du afslutter registreringen – gå ind i kuldet ved at klikke på VIS i højre side.

### 7.3 Behandling hos stambogssekretær og stambogsfører

Når du har afsluttet din registrering, er det din stambogssekretær, der kontrollerer, at betaling og registrering er korrekt, og når alt er OK, sendes registreringen videre til stambogsfører, der udfærdiger stamtavlerne. Hvis stambogsfører eller stambogssekretær finder et problem med registreringen, kan de returnere rekvisitionen til dig. Du vil kunne se, at dette er sket, når du logger ind på din side: hen over fanerne vil der stå: **"DU HAR EN UAFSLUTTET KULDREGISTRERING. DU KAN FINDE DEN UNDER FANEN STAMNAVN"**.

Returnering kan fx skyldes, at du har sat en farve på en af killingerne, der ikke er genetisk mulig, eller at der er andre spørgsmål til selve kuldregistreringen. Stambogsfører / stambogssekretær skriver i "Bemærkninger" hvorfor de returnerer rekvisitionen til dig.

Hvis du selv opdager en fejl i din registrering inden stamtavlerne er produceret, dvs mens status stadig er "under behandling (klub)" eller "under behandling (fd)"), skal du kontakte din stambogssekretær og bede om at få rekvisitionen returneret til dig til rettelse. Hvis status er "godkendt", er stamtavlerne produceret.

### 7.4 Registrering af killingers Microchip ID nr.

Hvis du ønsker at registrere killingernes ID nr. og få dette med på stamtavlerne skal du kan indtaste nummeret ved oprettelse af killingen i microchip feltet når du opretter din rekvisition.

Når du ikke at gøre det, inden du indsender rekvistionen, kan du naturligvis efterfølgende sætte nummeret på stamtavlen med den microchip-label, der medfølger. Nummeret skal ikke skrives ind manuelt. Fra 1.1.2023 er det obligatorisk inden for FIFe at killingerne er microchippede ved salg, og at nummeret fremgår af deres stamtavler.

### 7.5 Emails fra FDkat

Når du har registreret et ændrinsønske, eller en kuldrekvistion, får du emails fra systemet med bekræftelser. Du får ligeledes email, hvis du som hankatteejer skal bekræfte en parring, eller hvis en rekvisition returneres til dig, så du kan tilføje eller rette information. Hvis du ikke får de forventede emails, bedes du venligst kontrollere, om de er havnet i din spam-folder. Du skal aldrig svare på en mail fra FDkat – skriv til din stambogssekretær, hvis du har spørgsmål eller kommentarer.

### 7.6 Kuldregistrering for hankatteejere

Når man er hankattejer, modtager man en email fra FDkat, når der er lavet en kuldregistrering, hvor hankatten er registreret som far til kuldet. Dette sker uanset om man selv ejer hankatten. Hankattejeren skal altid godkende kuldet, før registrering kan finde sted. På din side i FDkat vil der på forsiden komme følgende link: Du har afventende godkendelser på kuld, hvor din hankat er anført som far. Når du klikker på linket, kommer du til kuldsiden, hvor du klikker på knappen "GODKEND". Skulle der være et problem med kuldet, fx at du ikke mener, at din hankat er far til det pågældende kuld, skal du kontakte din stambogssekretær. Husk at du altid har pligt til at godkende din hankats avlstjeneste.

### 8 Annoncering og killingeliste for opdrættere

FDkat giver opdrættere mulighed for at lave en opdrætterannonce til Felis Danicas killingeliste, Købkat.dk, og derudover mulighed for at sætte killinger og voksne katte til salg.

### 8.1 Opdrætterannonce

Opdrætterannoncen kan oprettes under fanen Stamnavn i FDkat – for brugeren "Diplom Opdrætter":

| KONTAKTINFORMATION |         | MEDLEMSKABER       | KATTE | STAMNAVN |
|--------------------|---------|--------------------|-------|----------|
| Redigér annonce R  | Rediger | kontaktoplysninger |       |          |

Klik på knappen "**Redigér annonce**". Her kan du vælge den primære kontakt, hvis I er flere, der ejer stamnavnet, skrive en kort tekst om dit opdræt, og vælge op til 3 racer, som du opdrætter.

Du kan desuden tilføje et billede, der repræsenterer dit opdræt: det vil være oplagt at indsætte dit Diplomopdrætter logo, hvis du har bestået alle moduler i uddannelsen.

ANNONCEINDHOLD

| Kontakt        | DiplomOpdrætter Malte V                                                                                                    |
|----------------|----------------------------------------------------------------------------------------------------|
| Annoncetekst   | Opdræt af skønne katte med godt helbred,<br>dejlige temperamenter og grundig socialisering.<br>Kontakt os for at aftale et besøg i vores opdræt. |
| Racer          | BSH (British Shorthair)    V      BLH (British Longhair)    V      Vælg    V                                                                     |
| Annoncebillede | Browse No file selected.                                                                                                    |
|                | Gem Fortryd                                                                                                    |

# Bemærk: Skriv ikke for lang annoncetekst. Sørg for at lave linjeskift. Korte linjer giver bedre plads til dit billede. Billedet skal helst være 600x600 pixels. Hvis du ønsker din web-adresse på annoncen, skal du klikke på knappen "Rediger kontaktoplysninger" og tilføje denne. Du kan også tilføje eller ændre email og telefonnummer her. Feltet "Opdrætter aftale" som du kan se under din "Stamnavn" fane benyttes ikke pt. i Felis Danica.

### 8.2 Killingeannoncer

Når du har oprettet et kuld i FDkat, kan du sætte dine killinger på killingelisten i Købkat.dk. Du går ind under fanen Stamnavn, og ud for kuldet vil der være et link "**Opret annonce**":

| KULD                                      |                  |               |             |       |        |                      |     |               |
|-------------------------------------------|------------------|---------------|-------------|-------|--------|----------------------|-----|---------------|
|                                           | Fødselsdato<br>≎ | Godkendt<br>≑ | Status<br>¢ | Far ‡ | Mor \$ | Antal killinger<br>≑ |     |               |
| <u>Vis liste over</u><br><u>killinger</u> | 01-07-2023       |               | Åben        |       |        | 2                    | Vis | Opret annonce |

Du kan nu oprette en annonce for dine killinger:

| ANNONCE             |                                           |        |          |       |            |
|---------------------|-------------------------------------------|--------|----------|-------|------------|
| Stamnavn            | DK Mit Stamnavn's                         |        |          |       |            |
| Gyldig              | 29-09-2023 - 29-10-2023                   |        |          |       |            |
| Kontaktperson       | DiplomOpdrætter Malte                     |        |          |       |            |
| Parringsdato        | 27-04-2023                                |        |          |       |            |
| Kuldets fødselsdato | 01-07-2023                                |        |          |       |            |
| Far                 |                                           |        |          |       |            |
| Mor                 |                                           |        |          |       |            |
| Transfer dato       | 07-10-2023                                |        |          |       |            |
| Killinger           | Navn                                      | Køn    | Til salg | Solgt | Reserveret |
|                     | DK Mit Stamnavn's Miss Sofie NFO f 09 23  | Hunkat |          |       |            |
|                     | DK Mit Stamnavn's Master Philip NFO ds 03 | Hankat |          |       |            |
| Billede 1           | Choose File no file selected              |        |          |       |            |
|                     |                                           |        |          |       |            |
| Billede 2           | Choose File no file selected              |        |          |       |            |
|                     |                                           |        |          |       |            |
| Info                |                                           |        |          |       |            |
|                     |                                           |        |          |       |            |
|                     |                                           |        |          |       |            |
|                     |                                           |        |          |       |            |
|                     |                                           |        |          |       |            |
|                     | Gem Fortryd                               |        |          |       |            |
|                     |                                           |        |          |       |            |

Du markerer om killingen er til salg, allerede solgt, eller reserveret, tilføjer 1 eller 2 billeder, og skriver information om killingerne i Info-feltet.

Når du trykker "**gem**" er din annonce online på Købkat.dk.

Annoncen udløber automatisk efter 30 dage, med mindre du går ind og opdaterer den. Linket vil nu være ændret til "Rediger annonce", og du kan nu foretage nødvendige ændringer: ændre status på killinger, opdatere udløbsdato eller slette annoncen.

| -                   |                            |                    | Не     | r kan du |       | N          |
|---------------------|----------------------------|--------------------|--------|----------|-------|------------|
| Stamnavn            | DK Mit Stamnavn's          |                    | slette | annonco  | en 🗌  |            |
| Gyldig              | 29-09-2023 - 29-10-2023    | Opdater udløbsdato |        |          |       |            |
| Kontaktperson       | DiplomOpdrætter Malte 🗘    |                    |        |          |       |            |
| Parringsdato        | 27-04-2023                 | Her ondateres      |        |          |       |            |
| (uldets fødselsdato | 01-07-2023                 | udløbsdatoen       |        |          |       |            |
| Far                 |                            |                    |        |          |       |            |
| Mor                 |                            |                    |        |          |       |            |
| Transfer dato       | 07-10-2023                 |                    |        |          |       |            |
| Killinger           | Navn                       |                    | Køn    | Til salg | Solgt | Reserveret |
|                     | DK Mit Stamnavn's Miss Sof | ie NFO f 09 23     | Hunkat |          |       |            |
|                     | DK Mit Stamnavn's Master P | Philip NFO ds 03   | Hankat |          |       |            |
|                     |                            |                    |        |          |       |            |
| Billede 1           | Choose File no file select | ed                 |        |          |       |            |
|                     |                            |                    |        |          |       |            |
| Billede 2           | Choose File no file select | ed                 |        |          |       |            |
|                     |                            |                    |        |          |       |            |
| Info                |                            |                    |        |          |       |            |
|                     |                            |                    |        |          |       |            |
|                     |                            |                    |        |          |       |            |
|                     |                            |                    |        |          |       |            |
|                     |                            | <i>"</i>           |        |          |       |            |
|                     |                            |                    |        |          |       |            |

### 8.3 Annonce for voksen kat

Hvis du ønsker at sælge en kat, der er 10 mdr. eller mere, skal du oprette en annonce fra katten selv. Når den bliver 10 mdr. får den en knap tilføjet "opret annonce", og her tilføjer du annoncen.

Du kan indsætte op til 2 billeder af katten, og tilføje den tekst, du ønsker.

Som med killingeannoncerne, er annoncen aktiv i 30 dage fra du opretter den, og du kan opdatere annoncen, hvis du ønsker at udvide fristen.

| ANNONCE         |                                                                                                    |
|-----------------|----------------------------------------------------------------------------------------------------|
| Kat             | DK                                                                                                    |
| Gyldig          | 29-09-2023 - 29-10-2023                                                                                                    |
| * Kontaktperson | DiplomOpdrætter Malte                                                                                                    |
| Solgt           |                                                                                                    |
| Billede 1       | Choose File no file selected                                                                                                    |
| Billede 2       | Choose File no file selected                                                                                                    |
| Info            |                                                                                                    |
| ANNONCE         | Gem Fortryd Her kan du slette                                                                                                    |
| Kat             | DK Tilia Nova's Blondie                                                                                                    |
| Gyldig          | 29-09-2023 - 29-10-2023 Opdater udløbsdato                                                                                                    |
| * Kontaktperson | DiplomOpdrætter Malte                                                                                                    |
| Solgt           | Herk                                                                                                    |
| Billede 1       | Choose File no file selected                                                                                                    |
| Billede 2       | Choose File no file selected                                                                                                    |
| Info            | Neutraliseret, microchippet og vaccineret - og<br>helt klar til at flytte ind i sit blivende hjem.<br>Trives bedst med en anden kat som selskab. |
|                 | Gem Fortryd                                                                                                    |